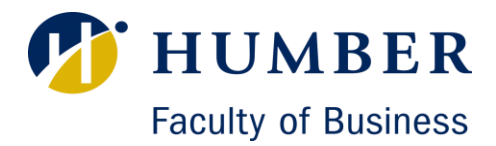

## Student Walkthrough for searching for Placements/Internships/WIL

Go to: Careerconnect.humber.ca/business & login using your Student # and password.
 Using this link will ensure that you see all of the placements for your specific faculty.

\* If you are having issues logging in, please email <u>careerconnect@humber.ca</u> for assistance.

 Once you login, you will be directed to your Student Interface in CareerConnect. On the left-hand side, click on the "Jobs" tab, and then click "Search".

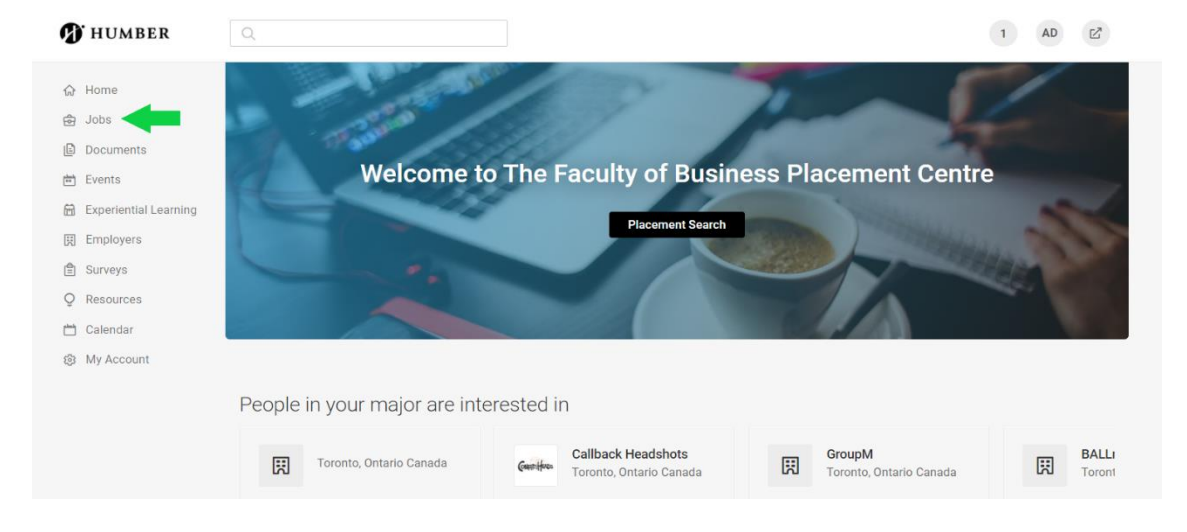

3) You will be directed to the Job Postings page. Under the **"Position Type"** Tab, Select the following three filters: **Placement/Internship/Experiential Learning**, **Contract/Temporary** AND **Seasonal/Summer**, and then click Apply.

| ¢  | Jobs                  | Job Postin                                          | gs                            |       |                |                          |          |  |
|----|-----------------------|-----------------------------------------------------|-------------------------------|-------|----------------|--------------------------|----------|--|
|    | Search                |                                                     |                               |       |                |                          |          |  |
|    | My Job Applications   | Search Favourit                                     | tes Applications              |       |                |                          |          |  |
| E  | Documents             |                                                     | -                             |       |                |                          |          |  |
| Ē  | Events                | Keywords                                            |                               | Loc   | ation          | 50km <del>~</del>        | Search   |  |
| Ħ  | Experiential Learning | Show Ma y Position Type y Industry y More Filters y |                               |       |                | lob Alerte (1) All Jobs  |          |  |
|    | Employers             |                                                     | Placement/Internshin/Experier | ntial |                | 000 /1010 (1)            | All CODO |  |
| Ê  | Surveys               |                                                     | Learning                      | Indi  |                |                          |          |  |
| Q  | Resources             | People in you                                       | Permanent                     |       |                |                          |          |  |
| Ë  | Calendar              |                                                     | Contract/Temporary            |       | Headshots      | GroupM                   |          |  |
| \$ | My Account            |                                                     | Seasonal/Summer               |       | Ontario Canada | Toronto, Ontario Canada  |          |  |
|    |                       |                                                     | Volunteer                     |       |                |                          |          |  |
|    |                       | Soci                                                | On Campus/Work Study          |       | arketing       | Accounts Payable Analyst | S        |  |
|    |                       | Contr                                               | Clear                         | Apply | v              | Permanent                | C        |  |

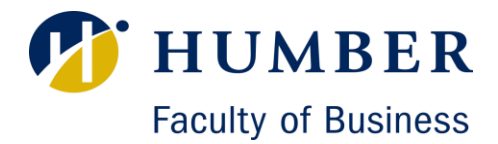

and clicking Apply.

## Student Walkthrough for searching for Placements/Internships/WIL

\*\* <u>Please note</u>: if you select too many of the filters mentioned below, you may not get as many search results. If you notice you are not getting many results, please try removing some filters.

4) Use the "Industry" Tab to fine-tune your results by selecting your desired Industry

| 🚯 HUMBER                                                                  | Q                                                                                     |                                                                                                    | 1 AD E               |
|---------------------------------------------------------------------------|---------------------------------------------------------------------------------------|----------------------------------------------------------------------------------------------------|----------------------|
| 슈 Home                                                                    | วบม คบอนแม่อ                                                                          |                                                                                                    |                      |
| ලි Jobs                                                                   | Search Favourites Applications                                                        |                                                                                                    |                      |
| Search<br>My Job Applications                                             | Keywords                                                                              | Location                                                                                                    | 50km ~ Search        |
| <ul> <li>Documents</li> <li>Events</li> </ul>                             | Jobs I Qualify For (all) V Position Type V In                                         | ndustry V More Filters V                                                                                                    | Job Alerts (1)       |
| 🛱 Experiential Learning                                                   | Contract/Temporary × Seasonal/Summ                                                    |                                                                                                    | Q + Create Job Alert |
| 閧 Employers<br>會 Surveys                                                  | 1 - 20 of 221 results                                                                 | <ul> <li>Accommodation &amp; Food Services (72)</li> <li>Administrative &amp; Support (56)</li> </ul>                                                                 | ↓= > Show 20 ∨       |
| <ul> <li>Q Resources</li> <li>☆ Calendar</li> <li>֎ My Account</li> </ul> | Human Capital Managemen<br>ABC Technologies- Toronto, Ontario<br>Contract/Temporary   | <ul> <li>Agriculture, Forestry, Fishing &amp; Hunting (11)</li> <li>Architectural &amp; Interior Design</li> <li>Arts, Entertainment &amp; Recreation (71)</li> </ul> | NEW<br>숫 다키          |
|                                                                           | Readiam Marketing Intern<br>Paradigm Events- Toronto, Ontario C<br>Contract/Temporary | Built Environment     Construction (23)                                                                                                    | nd<br>Apply 🛱 🖓      |

5) You may also use **Keywords** to refine your search... For example:

| 🔊 HUMBER                                                     | ٩                                                                                                    | 1 AD 🗗               |
|--------------------------------------------------------------|----------------------------------------------------------------------------------------------------|----------------------|
| ⇔ Home                                                       | Job Postings                                                                                                    |                      |
| Search                                                       | Search Favourites Applications                                                                                                    | •                    |
| Documents                                                    | accounting Location                                                                                                    | 50km - Search        |
| 🛱 Events                                                     | Jobs I Qualify For (all) $\lor$ Position Type (2) $\lor$ Industry $\lor$ More Filters $\lor$                                            | Job Alerts (1)       |
| <ul> <li>Experiential Learning</li> <li>Employers</li> </ul> | Contract/Temporary × Seasonal/Summer × Clear All                                                                                        | + Create Job Alert   |
| Surveys Q Resources                                          | 1 - 5 of 5 results                                                                                                    | <u>↓</u> ∽ Show 20 ∽ |
| 💾 Calendar<br>லே My Account                                  | ACCOUNTING INTERN, Slavin Raphael Distribution<br>Slavin Raphael Distribution- North York Toronto, Ontario Canada<br>Contract/Temporary | 30d+                 |
|                                                              | Legal Assistant/ Law Clerk<br>Hodder, Wang LLP- Toronto, Ontario Canada                                                                 | 30d+                 |

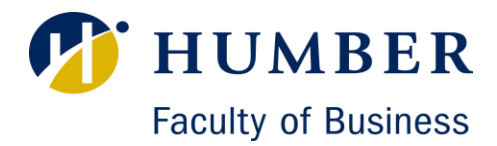

## Student Walkthrough for searching for Placements/Internships/WIL

- 6) Select the "More Filters" Tab to select additional filters and then click Apply.
  - **\*\*** Please note: if you select too many filters here, you may not get as many results.

| 🔊 HUMBER                                                                     | Q                                                                 | 1 AD                                                                     | E              |  |
|------------------------------------------------------------------------------|-------------------------------------------------------------------|--------------------------------------------------------------------------|----------------|--|
| ☆ Home                                                                       | Keywords                                                          | n 50km - Searc                                                           | ch             |  |
| Search<br>My Job Applications                                                | Jobs I Qualify For (all) < Position Type (2) < Industry < Exclude | More Filters V Job Ale                                                   | Job Alerts (1) |  |
| <ul> <li>Documents</li> <li>Events</li> <li>Experiential Learning</li> </ul> | Exclude Nationwide Jobs     Exclude Jobs i've Applied For         | Include only selected major                                              |                |  |
| Employers Surveys                                                            | Posted Date                                                       | O Yes<br>O No                                                            |                |  |
| <ul> <li>Q Resources</li> <li>Calendar</li> <li>My Account</li> </ul>        | Past month     Past week     Past 24 hours                        | Apply By<br>Any time                                                     |                |  |
|                                                                              | Placement Remuneration                                            | <ul> <li>Next 24 hours</li> <li>Next week</li> <li>Next month</li> </ul> |                |  |
|                                                                              | OCR Interview Date                                                | Job Type<br>Full Time<br>Part Time<br>Casual                             |                |  |
|                                                                              |                                                                   | Clear Cancel Ap                                                          | ply            |  |

## 7) Browse different opportunities and apply to them through Career Connect.

Please keep in mind that the number of postings fluctuates depending on the industry and the time of year, so continue to check back regularly for new postings.

If you are still <u>having trouble searching for placements</u>, please get in touch

with your Placement Office and Advisor.

For any technical issues, please email careerconnect@humber.ca